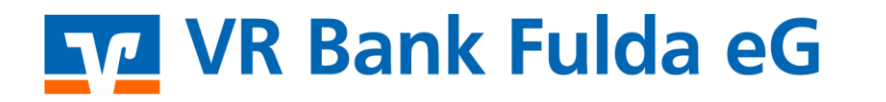

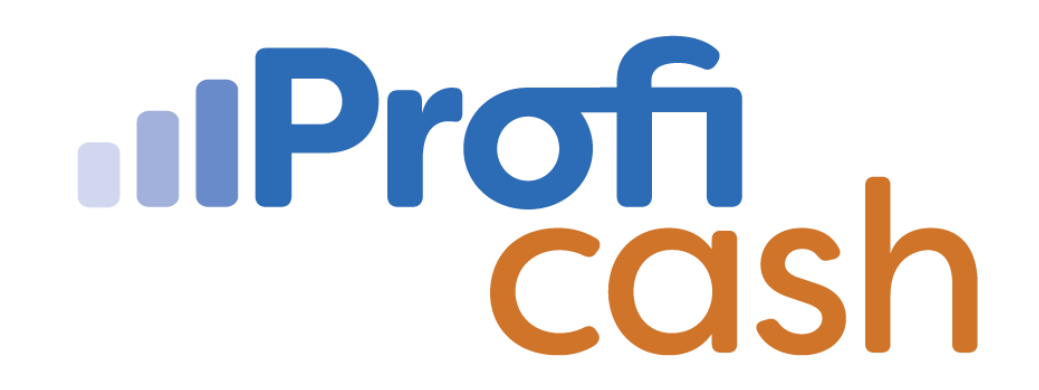

Profi cash 12 Einrichtung

Anwender

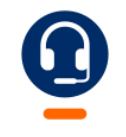

<u>0661 289 - 444</u>

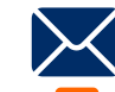

support@vrbankfulda.de

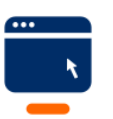

vrbankfulda.de/proficash-support

-Partuer der Region

## VR Bank Fulda eG

Anwendungsmenü

- 1. → Administration
- 2.  $\rightarrow$  Anwender bearbeiten
- 3. Name des Anwenders einpflegen

4.  $\rightarrow$  Speichern

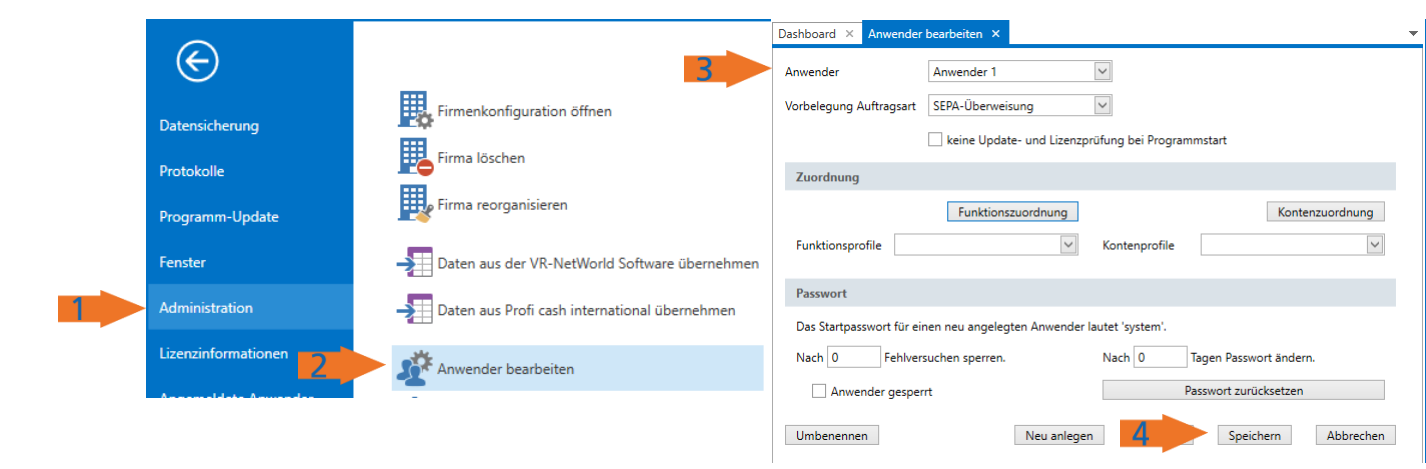

Funktionszuordnung gewünschte Funktionen für den Anwender auswählen 5. → Speichern → Beenden

Kontenzuordnung Konten auswählen / hinzufügen / neue Konten automatisch hinzufügen 6. → Speichern → Abbrechen

| Funktionsprofil bearbeiten                                                                                                    |                          | III Kontenprofil bearbeiten            |            |                      |  |                    |       |             |           |
|----------------------------------------------------------------------------------------------------|--------------------------|----------------------------------------|------------|----------------------|--|--------------------|-------|-------------|-----------|
| Funktionszuordung übernehmen von                                                                                                    |                          | Anwender<br>Kontenzuordnung übernehmen | Anwender 1 | v<br>atisch zuordnen |  |                    |       |             |           |
|                                                                                                    |                          | nicht zugeordnete Konten               |            |                      |  | Zugeordnete Konten |       |             |           |
| Alle Funktionen auswählen                                                                                                    | Alle Funktionen abwählen | Biz                                    | Kho =      | Bezeichnung<br>      |  | Biz -              | Kto = | Bezeichnung |           |
| ✓ Kontoinformationen ✓ Kontoinformationen ✓ Zahlungsretkehr ✓ Auslandszahlungsretkehr ✓ Datertungter ✓ Services ✓ Services ✓ Anwendungsmenü | ^                        |                                        |            |                      |  |                    | 6     | Specters    | Abbrecher |
|                                                                                                    | 5 Speichern Beenden      |                                        |            |                      |  |                    |       |             |           |

-Partuer der Region

## VR Bank Fulda eG

Firma wechseln

Anwender 1 auswählen

- 1. → Passwort "system"
- 2. → Passwort ändern
- $\rightarrow$  Passwort wiederholen

3. **→ OK** 

|                                                                                        | Anmeldung Profi cash 12.32                   |
|----------------------------------------------------------------------------------------|----------------------------------------------|
|                                                                                        |                                              |
|                                                                                        | 0001 VR Bank Fulda - DEMO                    |
|                                                                                        |                                              |
|                                                                                        | Anwender 1                                   |
|                                                                                        | Passwort                                     |
|                                                                                        | •••••                                        |
| -                                                                                      | ∧ Passwort ändern                            |
| 2                                                                                      | •••••                                        |
| Das Passwort muß mindestens acht Z<br>. > < () + - & ? * ; , % : " ' \ =<br>enthalten. | eichen lang sein und eines der Sonderzeichen |
| 3                                                                                      | OK Abbrechen                                 |

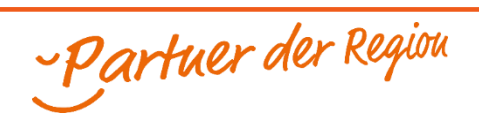